## ENROLLMENT VERIFICATION FOR CURRENTLY ENROLLED STUDENTS

Tennessee State University has authorized the National Student Clearinghouse (NSC) to provide enrollment and degree verifications.

## **ENROLLMENT VERIFICATIONS**

Students currently enrolled can print their official enrollment certificate through their MyTSU account and the National Clearinghouse website. The certificate is official; most employers, insurance companies, credit agencies and academic institutions accept this verification. Follow these instructions to access the certificate:

- 1. Login to MyTSU (https://mytsu.tnstate.edu/cp/home/displaylogin),
- 2. Select the "Banner Services" tab,
- 3. Then select the "Student" link,
- 4. Then select the "Student Records" link,
- 5. Click the "Student Enrollment Verification" link,
- 6. You will be prompted to enter your MyTSU username, T-Number, and Date of Birth,

| NATIONAL STUDENT CLEARINGHOUSE |        |
|--------------------------------|--------|
| myTSU username                 |        |
| TNUMBER                        |        |
| DATE OF BIRTH (MMDDYY)         |        |
|                                | Submit |

7. Choose "Current Enrollment" for the current semester or "All Enrollment" for all terms then select "Obtain an enrollment certificate",

| National Student<br>Clearinghouse                                                                                                    | 🕜 Help 📿 Contact 😭 Home                                                                  |
|----------------------------------------------------------------------------------------------------|------------------------------------------------------------------------------------------|
| Home                                                                                                    | Student Self-Service Site                                                                |
| Welcome. This service is offered by the National Student Clearinghouse in cooperation with <b>TENNESSEE STATE UNIVERS</b><br>IMPORTANT: Do NOT use the browser forward/back buttons. <u>LOG OFF</u> when you are done to protect the privacy of yo<br>Please select from the following options:<br>• <u>Obtain an enrollment certificate</u> to print and mail to a health insurer or other company that requests proof of my                                                                                                    | SITY.<br>our records.<br>y enrollment.                                                   |
| Current enrollment                                                                                                    |                                                                                          |
| View the <u>enrollment information on file</u> with the Clearinghouse.                                                                                                    |                                                                                          |
| View the <u>student loan deferment notifications</u> that the Clearinghouse has provided to my loan holders (lenders)                                                                                                    | and guarantors).                                                                         |
| <ul> <li>View the <u>proof(s) of enrollment</u> that the Clearinghouse has provided to my health insurers and other providers of<br/>the provider of the providers of the provided to my health insurers and other providers of the providers of the provider of the provider of the provider of the provider of the provider of the provider of the provided to my health insurers and other providers of the provider of the provided to my health insurers and other providers of the provider of the provided to my health insurers and other providers of the provider of the provided to my health insurers and other providers of the provided to my health insurers and other providers of the provided to my health insurers and other providers of the provided to my health insurers and other providers of the provided to my health insurers and other providers of the provided to my health insurers and other providers of the provided to my health insurers and other providers of the provided to my health insurers and other providers of the provided to my health insurers and other providers of the provided to my health insurers and other providers of the provided to my health insurers and other providers of the provided to my health insurers and other providers of the provided to my health insurers and other providers of the provided to my health insurers and other provided to my health insurers and other provided to my health insurers and ot</li></ul> | of student services or products.                                                         |
| <u>View</u> specific information about my student loans. LOan Locator                                                                                                    |                                                                                          |
| To ensure the security and confidentiality of sensitive information being transmitted over the Internet, the Clearinghouse pr<br>using Secure Socket Layer (SSL) technology provided by the VeriSign Secure Site Program. SSL encrypts/unencrypts the<br>Server/Client sends or receives transmissions.                                                                                                    | rotects its customers by<br>data before the <b>SECURED</b><br>powered by <b>Symantec</b> |

- 8. Print the official certificate and send the official certificate to the company requesting the proof of enrollment,
- 9. Log out when finished.